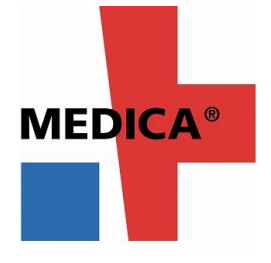

**MEDICA 2018** 出展申込手続きご案内(前回出展者様のみ対象) 国際医療機器展・会議 2018年11月12日~15日 ドイツ・デュッセルドルフ

MEDICA2017 へご出展いただき誠に有難うございました。MEDICA2018 の出展申込は公式 サイト上で手続き可能です。今回ご出展いただいた皆様には、2017 年時に使用されました下記 ログインデータにて簡単にお申込いただけます(前回登録住所などが既に入力済み+署名・捺 印・主催者への送信不要)。

## Stand Order-No.(25 で始まる 7 桁の数字) 、及び Password

\*ログインデータをお忘れの場合にはドイツの下記担当部署まで直接お問い合わせください (セキュリティ上の理由により出展者からの直接の問い合わせのみの対応となります)。 onlinesupport@messe-duesseldorf.de

■以下申し込み手順となります。ご確認の上、出展お申込ください。

## 【申し込み手順】:

- ① <u>こちら</u>をクリック
- ② 画面下、左 Online Application for registered exhibitors of MEDICA 2017  $\Rightarrow$  LOGIN
- ③ 貴社ログインデータを入力
- ④ CHECKIN NOW をクリック
- ⑤ "Data Check " 登録済みの貴社名・住所・国名が表示されます。変更がある場合には "Change data "をクリック。なければ" Data ok"
- ⑥ Step 1 Instructions 画面の"Your email"へご担当者のメール・アドレス入力、及び下段の\*
   印 2 ケ所チェック(出展規約などへの同意)し、confirm をクリック。\*印の項目が未入力の場合、次に進めません。
- ⑦ 上記メール・アドレスに以下よりオンライン継続申込に関するメールが送信
   送信者: MEDICA <u>exhibitor@medica.de</u> 件名: Please confirm your e-mail address.
- ⑧ 上記メールに記載のリンク Click and continue with your registration.をクリック
- ⑨ Step 2 Stand Type ページにジャンプします。こちらから Step5 Further Information まで、 画面に従い必要事項を半角英数にて入力

ブースに関する以下のリクエストがある場合、Step2 下段 "Comments "に具体的に英文入力 \*ブース・ロケーションの移動やスペース拡張

\*前回と同じブース・ロケーションを希望

\*相手側出展者と双方合意で隣接を希望する出展者がある場合、その出展者名

\* 競合相手など特に隣接を希望しない出展者がある場合、その出展者名

入力欄"Comments"の実際の画面は次ページでご確認いただけます。こちらの入力により、貴社の リクエストは主催者担当にデータ管理されます。

上記リクエストは小間割りに考慮されますが対応できない場合もあります。ご了承ください。

| Further information |                                                                                  |  |  |  |
|---------------------|----------------------------------------------------------------------------------|--|--|--|
|                     | We exhibited at the <b>last show</b> .<br>(Please provide stand number if known) |  |  |  |
|                     | Stand number:                                                                    |  |  |  |
| Com                 | ments:                                                                           |  |  |  |

| Acquired tion for stand space 同じく Step2 Stand Type ペー |                                          |                                                            |                             |  |
|-------------------------------------------------------|------------------------------------------|------------------------------------------------------------|-----------------------------|--|
| Stand type                                            | Space orty                               | Standard stand<br>construction in<br>addition to stand     | ジの、こちら Stand                |  |
|                                                       |                                          | Details for furnishing and design<br>(form D.(FDF_131.MB)) | <b>Construction</b> は必須ではあり |  |
| Row stand - 1 side open -                             | © 222,-€/m                               | Type<br>Syst.D 94,                                         | ません。ブース装飾業者未定の              |  |
|                                                       |                                          | © BASIC \$3,<br>Maxima \$3,<br>126,                        | 場合や、独自に装飾業者を利用              |  |
| Corner sfand - 2 sides open -                         | * 231,- €/m <sup>2</sup>                 | © Syst. D 94,<br>© BASIC 91,                               | する場合には、O内はブランク              |  |
|                                                       |                                          | <ul> <li>Maxima</li> <li>124,</li> </ul>                   | のままとしてください。〇内に              |  |
| End of block - 3 sides open -                         | © 234,- €/m²                             | on request                                                 | イートトフレアナトドレ                 |  |
| Island side - 4 sides open -                          | © 243,- €/m²                             |                                                            | チェックすると止式オーターと              |  |
| in open air area                                      | © sq, €/m²                               |                                                            | 見なされ、以後のキャンセルは              |  |
| 1 We request a customised stand construction p        | roposal instead of standard construction | +ャンセル費用が発生します。                                             |                             |  |

また MDJ では通常、サービス ALLIANCE のブース装飾業者のご利用をお勧めしています。

## 10 Step5 Further Information 入力後、以下が表示されます。

✓ We agree to the terms of use (PDF, 264 kB) of online registration. (Please also read the terms of participation (PDF, 530 kB).)

## Conclude registration now and create form for printing

. \*こちらのチェック・ボックスをクリック(=規約への同意。お読みください)

\*次に緑色部分である "Conclude registration now and create form for printing "をクリック \*入力データが主催者へと転送されます。画面上、入力内容が PDF2 ページ分として表示され ますので保存してください。

① PDF2ページ目、右下部分に以下のテキストが記載=主催者への本書のFAX、郵送不要。

This registration was performed online using the code.

The terms of use valid for this have been accepted.

The registration has therefore been forwarded and is legally binding.

12同時に登録メール・アドレスに以下より申込に関するメールが送信

送信者: MEDICA <u>exhibitor@medica.de</u> 件名: medica 2018: Acknowledgment of receipt

上記申込の際、<u>こちら</u>の Condition of participation (出展規約) への同意を求められます。必 ずお読みください。同規約の和文抜粋は<u>こちら</u>。(和文は出展規約本文を便宜的に抜粋要約し たものであり、ドイツ語・英語本文を常に正とします)

出展申込締切: 2018年3月1日(厳守)

お申込後、小間決定前の申込取り止めにはキャンセル料として EURO860 が請求されます。小 間決定後の出展取り止めは認められません。この場合、スペース費用の全額が請求されますの でご注意ください。なお小間決定の通知は Messe Düsseldorf GmbH より E メールにて 8 月 はじめを予定しております。また出展及び準備に関わるサービス業者を MDJ ではサービス ALLIANCE メンバーとして<u>こちら</u>で紹介致しております。MDJ で品質と実績を認定しました サービス業者を是非ご利用ください。

申し込み手続きにつきましてご不明な点がありましたら下記までお問い合わせください。 皆様の継続ご出展をお待ちしております。

㈱メッセ・デュッセルドルフ・ジャパン
担当/服部
〒102-0094 東京都千代田区紀尾井町 4-1
ニューオータニ ガーデンコート7 F
TEL:03-5210-9951 FAX:03-5210-9959
<u>http://medica.messe-dus.co.jp</u>
<u>mdj@messe-dus.co.jp</u>